# Configurar a Autenticação de Fator da Máquina Dois para Acesso do Candidato

## Contents

| Introdução                                                    |
|---------------------------------------------------------------|
| Pré-requisitos                                                |
| Requisitos                                                    |
| Componentes Utilizados                                        |
| Diagrama de Rede                                              |
| Informações de Apoio                                          |
| Configuraçãos                                                 |
|                                                               |
|                                                               |
| Configuração no PC com Windows                                |
| Etapa 1. Adicionar computador ao Domínio do AD                |
| Etapa 2. Configurar autenticação de usuário                   |
| Configuração no Windows Server                                |
| Etapa 1. Confirmar computadores de domínio                    |
| Etapa 2. Adicionar usuário de domínio                         |
| Configuração no ISE                                           |
| Etapa 1. Adicionar dispositivo                                |
| Etapa 2. Adicionar Ative Diretory                             |
| Etapa 3. Confirmar Configuração de Autenticação do Computador |
| Etapa 4. Adicionar Sequências de Origem de Identidade         |
| Etapa 5. Adicionar DACL e perfil de autorização               |
| Etapa 6. Adicionar conjunto de políticas                      |
| Passo 7. Adicionar política de autenticação                   |
| Etapa 8. Adicionar Política de Autorização                    |
| Verificar                                                     |
| Padrão 1. Autenticação de máquina e autenticação de usuário   |
| Etapa 1. Sair do Windows PC                                   |
| Etapa 2. Confirmar sessão de autenticação                     |
| Etapa 3. Fazer login no Windows PC                            |
| Etapa 4. Confirmar sessão de autenticação                     |
| Etapa 5. Confirmar registro ao vivo do Radius                 |
| Padrão 2. Somente Autenticação de Usuário                     |
| Etapa 1. Desabilitar e Habilitar NIC de PC com Windows        |
| Etapa 2. Confirmar sessão de autenticação                     |
| Etapa 3. Confirmar registro ao vivo do Radius                 |
| Troubleshooting                                               |
| Informações Relacionadas                                      |
|                                                               |

## Introdução

Este documento descreve as etapas necessárias para configurar a autenticação de dois fatores com a máquina e a autenticação dot1x.

## Pré-requisitos

## Requisitos

A Cisco recomenda que você tenha conhecimento destes tópicos:

- Configuração do Cisco Identity Services Engine
- Configuração do Cisco Catalyst
- IEEE802.1X

## **Componentes Utilizados**

- Identity Services Engine Virtual 3.3 Patch 1
- C1000-48FP-4G-L 15.2(7)E9
- Windows Server 2019

As informações neste documento foram criadas a partir de dispositivos em um ambiente de laboratório específico. Todos os dispositivos utilizados neste documento foram iniciados com uma configuração (padrão) inicial. Se a rede estiver ativa, certifique-se de que você entenda o impacto potencial de qualquer comando.

## Diagrama de Rede

Esta imagem mostra a topologia usada para o exemplo deste documento.

O nome de domínio configurado no Windows Server 2019 é ad.rem-xxx.com, usado como exemplo neste documento.

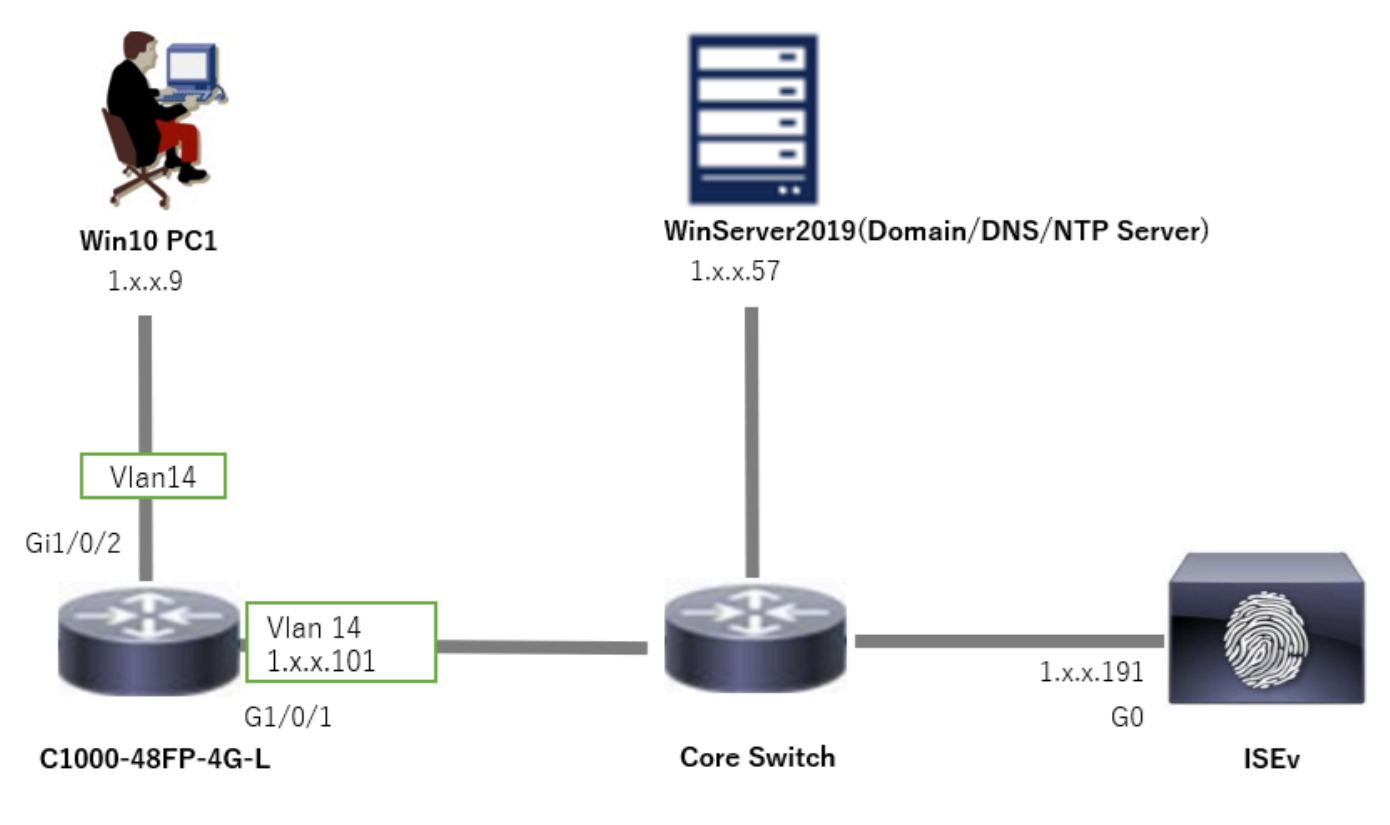

Diagrama de Rede

## Informações de Apoio

A autenticação de máquina é um processo de segurança que verifica a identidade de um dispositivo que busca acesso a uma rede ou sistema. Diferentemente da autenticação de usuário, que verifica a identidade de uma pessoa com base em credenciais como um nome de usuário e senha, a autenticação de máquina se concentra na validação do próprio dispositivo. Isso é feito frequentemente usando certificados digitais ou chaves de segurança que são exclusivas do dispositivo.

Ao usar a autenticação de máquina e usuário em conjunto, uma organização pode garantir que apenas dispositivos e usuários autorizados possam acessar sua rede, fornecendo, assim, um ambiente mais seguro. Esse método de autenticação de dois fatores é particularmente útil para proteger informações confidenciais e estar em conformidade com padrões regulatórios rigorosos.

## Configurações

Configuração no C1000

Essa é a configuração mínima na CLI do C1000.

aaa new-model

```
radius server ISE33
address ipv4 1.x.x.191
key cisco123
```

aaa group server radius AAASERVER server name ISE33

aaa authentication dot1x default group AAASERVER aaa authorization network default group AAASERVER aaa accounting dot1x default start-stop group AAASERVER dot1x system-auth-control

interface Vlan14
ip address 1.x.x.101 255.0.0.0

interface GigabitEthernet1/0/1
switchport access vlan 14
switchport mode access

interface GigabitEthernet1/0/2
switchport access vlan 14
switchport mode access
authentication host-mode multi-auth
authentication port-control auto
dot1x pae authenticator
spanning-tree portfast edge

## Configuração no PC com Windows

Etapa 1. Adicionar computador ao Domínio do AD

Navegue para Painel de controle > Sistema e segurança, clique em Sistema e em Configurações avançadas do sistema. Na janela Propriedades do sistema, clique em Alterar, selecione Domínio e insira o nome do domínio.

| System and Security                                                                                                    |                                                                                                    |     | About            |                                                                      |                          |
|----------------------------------------------------------------------------------------------------|----------------------------------------------------------------------------------------------------|-----|------------------|----------------------------------------------------------------------|--------------------------|
| ←                                                                                                    |                                                                                                    | ~ ð | Your PC is r     | monitored and protected.                                             | Related settings         |
| Control Panel Home Security and Mainten                                                                                                    | ance                                                                                                    |     | See details in W | lindows Security                                                     | BitLocker settings       |
| System and Security     Review your computer's sta<br>Troubleshoot common com                                                                       | tus and resolve issues    🌍 Change User Account Control settings   <br>aputer problems                            |     |                  |                                                                      | Device Manager           |
| Hardware and Sound Windows Defender F                                                                                                    | irewall                                                                                                    |     | Device spee      | cifications                                                          | Remote desktop           |
| Programs Check firewall status All                                                                                                    | ow an app through Windows Firewall                                                                                |     | Device name      | DESKTOP-L2IL9I6                                                      | System protection        |
| User Accounts System<br>Appearance and See the name of this compu-<br>Personalization See the name of this compu-                                   | rocessor speed   SAllow remote access   Launch remote assistance  <br>ter                                         |     | Processor        | Intel(R) Xeon(R) CPU E7-4820 v3 @ 1.90GHz 1.90 GHz<br>(2 processors) | Advanced system settings |
| System Properties X                                                                                                    | Computer Name/Domain Changes X                                                                                    |     |                  |                                                                      |                          |
| Computer Name Handware Advanced System Protection Remote           Windows uses the following information to identify your computer on the network. | You can change the name and the membership of this<br>computer. Changes might affect access to network resources. |     |                  |                                                                      |                          |
| Computer description:                                                                                                    | Computer name:<br>DESKTOP-L2IL9I5                                                                                 |     |                  |                                                                      |                          |
| For example: "Kitchen Computer" or "Mary's<br>Computer",<br>Full computer name: DESKTOP-L2IL9I6                                                     | Full computer name:<br>DESKTOP-L2IL3H6                                                                            |     |                  |                                                                      |                          |
| Workgroup: WORKGROUP                                                                                                    | More                                                                                                    |     |                  |                                                                      |                          |
| To use a wizard to join a domain or workgroup, click Network ID                                                                                     | Member of   Domain:  ad rem+, st 'm.com                                                                           |     |                  |                                                                      |                          |
| To rename this computer or change its domain or Change Change                                                                                       | O Workgroup:<br>WORKSROUP                                                                                         |     |                  |                                                                      |                          |

Adicionar computador ao Domínio do AD

Na janela Segurança do Windows, insira o nome de usuário e a senha do servidor de domínio.

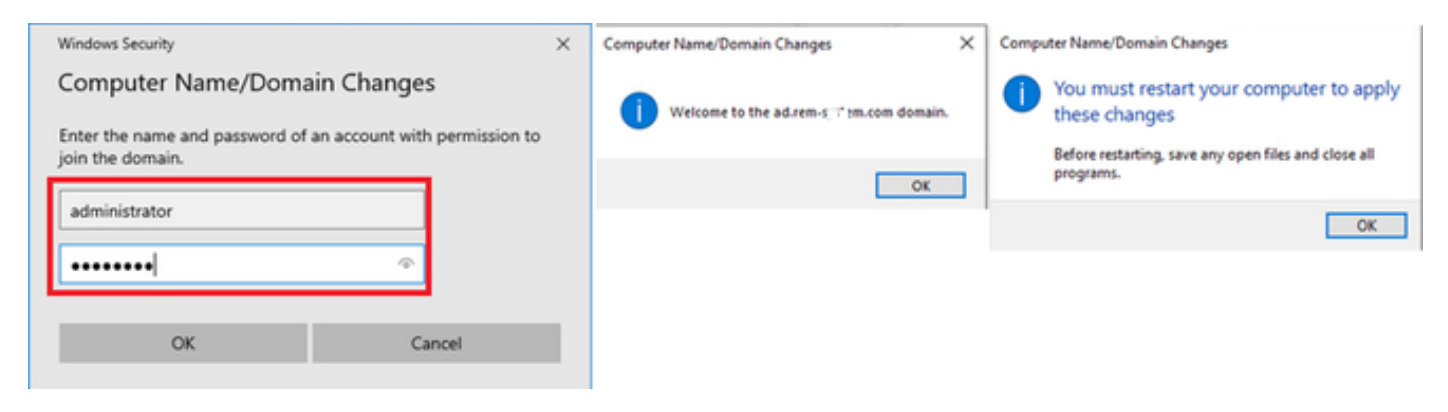

Inserir nome de usuário e senha

Etapa 2. Configurar autenticação de usuário

Navegue até Authentication, marque Enable IEEE 802.1X authentication. Clique em Settings na janela Protected EAP Properties, desmarque Verify the server's identity by validating the certificate e clique em Configure. Na janela Propriedades de EAP MSCHAPv2, marque Usar automaticamente meu nome e senha de logon do Windows (e o domínio, se houver) para usar o nome de usuário inserido durante o logon de máquina do Windows para autenticação de usuário.

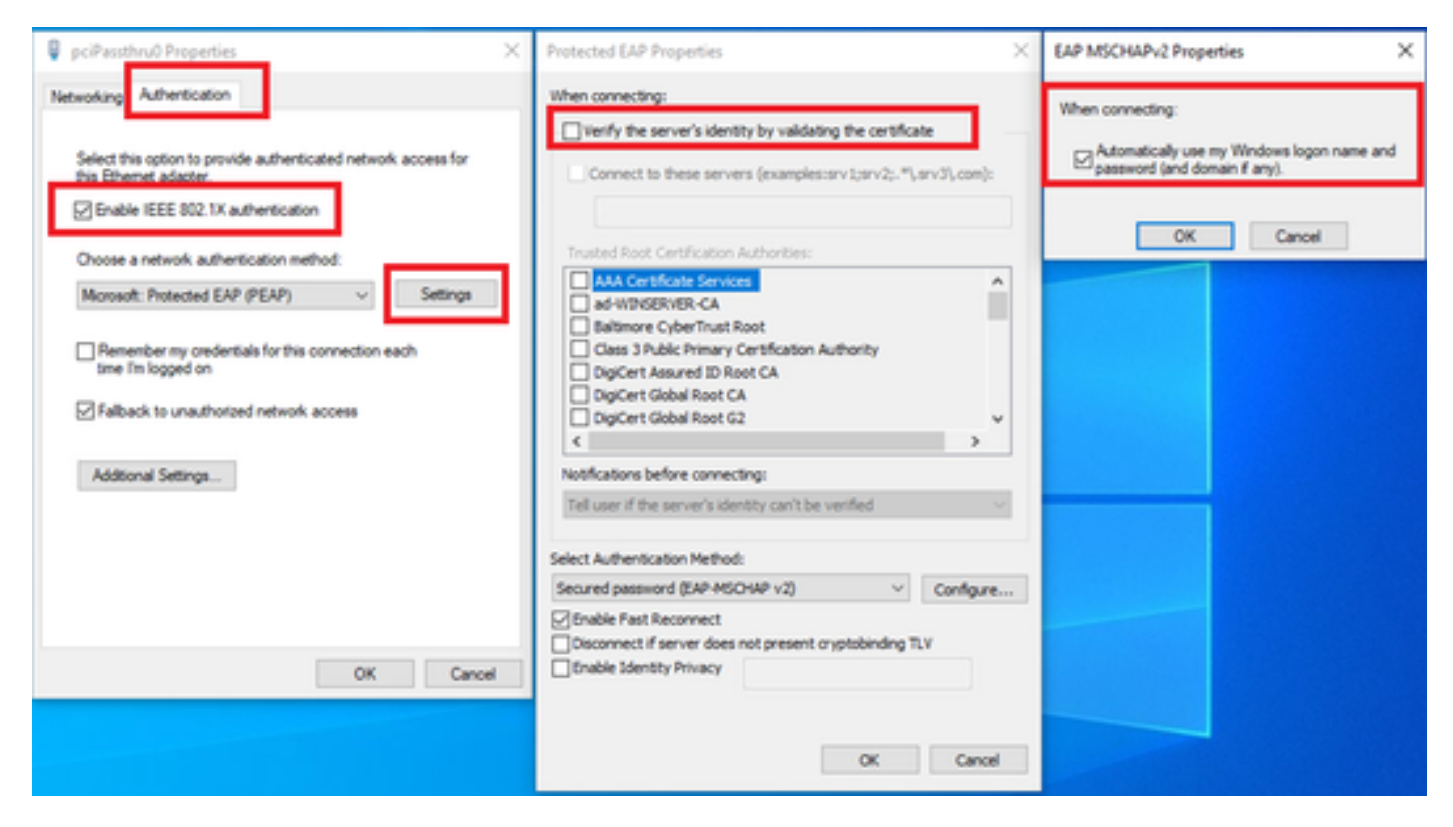

Habilitar Autenticação de Usuário

Navegue até Authentication, verifique Additional Settings. Selecione User or computer authentication na lista suspensa.

| 🖗 pciPassthru0 Properties 🛛 🕹                                                                                                    | Advanced settings ×                                                                                                    |
|----------------------------------------------------------------------------------------------------|----------------------------------------------------------------------------------------------------|
| Networkin; Authentication                                                                                                    | 802.1X settings                                                                                                    |
| Select this option to provide authenticated network access for this Ethemet adapter.   Image: Choose an etwork authentication method:   Image: Choose a network authentication method:   Image: Choose an etwork authentication method:   Image: Choose an etwork authentication method: </th <th>Specify authentication mode User or computer authentication  Save credentials  Delete credentials for all users  Central single sign on for this network  Perform immediately before user logon Perform immediately after user logon Maximum delay (seconds): 10  Allow additional dialogs to be displayed during single sign on This network uses separate virtual LANs for machine and user authentication</th> | Specify authentication mode User or computer authentication  Save credentials  Delete credentials for all users  Central single sign on for this network  Perform immediately before user logon Perform immediately after user logon Maximum delay (seconds): 10  Allow additional dialogs to be displayed during single sign on This network uses separate virtual LANs for machine and user authentication |
| OK Cancel                                                                                                    | OK Cancel                                                                                                    |

Especificar Modo de Autenticação

## Configuração no Windows Server

## Etapa 1. Confirmar computadores de domínio

Navegue até Usuários e computadores do Ative Diretory, clique em Computadores. Confirme se o Win10 PC1 está listado no domínio.

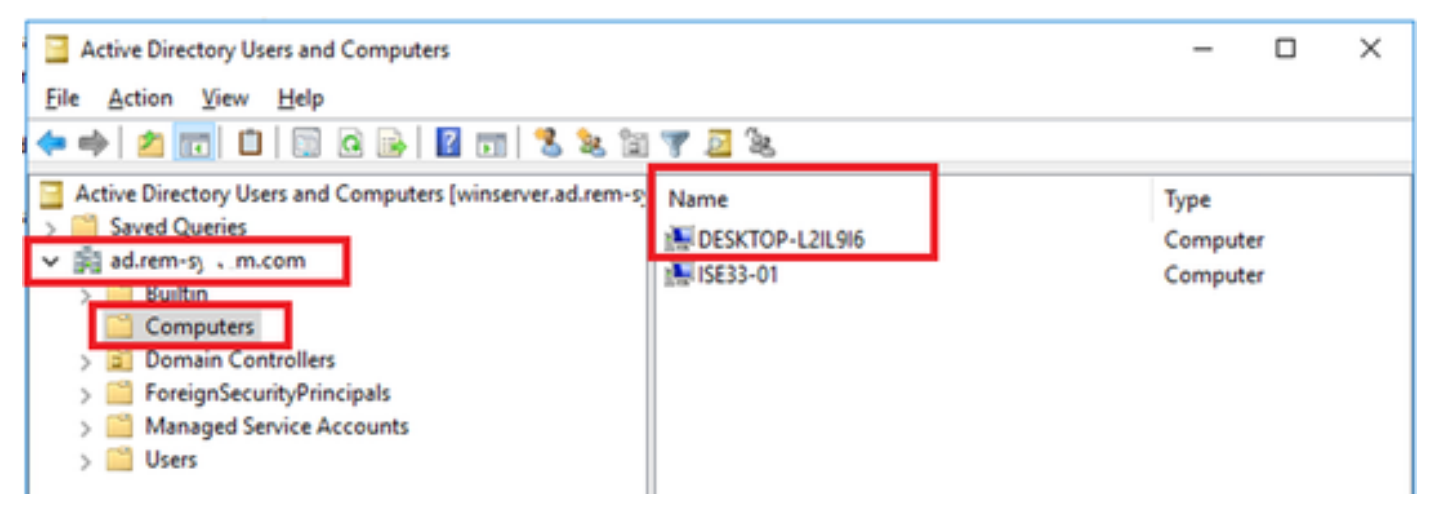

Confirmar computador de domínio

## Etapa 2. Adicionar usuário de domínio

Navegue até Usuários e computadores do Ative Diretory, clique em Usuários. Adicionar usuário de teste como usuário de domínio.

| Active Directory Users and Computers                     |                                                                                                    |                                                                                                    |                                                                                                    |                                      |                              |                      |
|----------------------------------------------------------|----------------------------------------------------------------------------------------------------|----------------------------------------------------------------------------------------------------|----------------------------------------------------------------------------------------------------|--------------------------------------|------------------------------|----------------------|
| File Action View Help                                    |                                                                                                    |                                                                                                    |                                                                                                    |                                      |                              |                      |
| ** 2 📷 4 🖬 🗙 🖬 2 🖬 🖏                                     | 💐 🕼 🍸 🚨 💐                                                                                                    |                                                                                                    |                                                                                                    |                                      |                              |                      |
| Active Directory Users and Computers [winserver.ad.rem-s | Name                                                                                                    | Туре                                                                                                    | Description                                                                                                    |                                      |                              |                      |
|                                                          | Administrator  Allowed RODC Password Replication Group  Cert Publishers  Conreable Domain Controllers  Controllers  Domain RODC Password Replication Group  DisAdmins  Domain RODC Password Replication Group  Domain Admins  Domain Computers  Domain Controllers  Domain Guests  Controllers  Enterprise Admins  Enterprise Read-outh Domain Controllers  Enterprise Read-outh Domain Controllers  Enterprise Read-outh Domain Controllers  Enterprise Read-outh Domain Controllers  Enterprise Read-outh Domain Controllers  Enterprise Read-outh Domain Controllers  Enterprise Read-outh Domain Controllers  Enterprise Read-outh Domain Controllers  Enterprise Read-outh Domain Controllers  Enterprise Read-outh Domain Controllers  Controllers  Domain Set Set Set Set Set Set Set Set Set Set | User<br>Security Group - Domain Local<br>Security Group - Domain Local<br>Security Group - Global<br>User<br>Security Group - Domain Local<br>Security Group - Global<br>Security Group - Global<br>Security Group - Global<br>Security Group - Global | Built-in account for administering the computer/domain           Local         Members in this group can have their passwords replicated to.           Local         Members of this group are permitted to publish certificates to.           Members of this group that are domain controllers may be cl.         A user account managed by the system.           Local         Members in this group cannot have their passwords replicate.           Local         Members in this group cannot have their passwords replicate.           DNS Administrators Group         DNS clients who are permitted to perform dynamic updates or test user Properties |                                      |                              |                      |
|                                                          |                                                                                                    | Security Group - Global<br>Security Group - Global<br>Security Group - Global<br>Security Group - Universal<br>Security Group - Universal                                                                                                    | Remote control<br>General Address                                                                                                    | Renote Desktop Se<br>Account Profile | rvices Profile<br>Telephones | COM+<br>Organization |
|                                                          | Group Policy Creator Owners     Guest     Key Admins     ndes_user     Protected Users     RAS and UAS Servers     Read-only Domain Controllers     Schema Admins                                                                                                    | Security Group - Global<br>User<br>Security Group - Global<br>User<br>Security Group - Global<br>Security Group - Domain L<br>Security Group - Global<br>Security Group - Universal                                                                    | Bist name:<br>Last name:<br>Display name:<br>Description:<br>Office:                                                                                                    | Lee<br>Looker<br>Looker              | ] yetais:                    |                      |
|                                                          | test user                                                                                                    | User                                                                                                    |                                                                                                    |                                      |                              |                      |

Adicionar usuário de domínio

## Adicione o usuário de domínio ao membro de Admins. do Domínio e Usuários do Domínio.

|                                                                                                    |                                                                              |                                                 |             | ? X          | test user Properties                            |                                                              |                                  |                                     | ?         |       |
|----------------------------------------------------------------------------------------------------|------------------------------------------------------------------------------|-------------------------------------------------|-------------|--------------|-------------------------------------------------|--------------------------------------------------------------|----------------------------------|-------------------------------------|-----------|-------|
| Member Of                                                                                                    | Dial-in                                                                      | Environ                                         | ment        | Sessions     | Remote control                                  | Remote (                                                     | Desktop Se                       | rvices Profile                      | CO        | M+    |
| Remote control                                                                                                    | Remote 0                                                                     | Desktop Servic                                  | es Profile  | COM+         | General Address                                 | Account                                                      | Profile                          | Telephones                          | Organi    | zatio |
| ieneral Address                                                                                                    | Account                                                                      | Profile T                                       | elephones   | Organization | Member Of                                       | Dial-in                                                      | Envi                             | ronment                             | Sessio    | ns    |
| Jser logon name:                                                                                                    |                                                                              |                                                 |             |              | Member of:                                      |                                                              |                                  |                                     |           |       |
| testuser                                                                                                    |                                                                              | @ad.rem-s,                                      | ,si, am.com | $\sim$       | Name                                            | Active Direct                                                | ory Domain                       | Services Folder                     | r         | ٦     |
| Jser logon name (pre-                                                                                                    | Windows 200                                                                  | 0):                                             |             |              | Domain Admins                                   | ad rem-sylling                                               | m.com/Use                        | 15                                  |           |       |
| AD\                                                                                                    |                                                                              | testuser                                        |             |              | Domain Users                                    | ad.rem-sy-1.r                                                | m.com/Use                        | rs                                  |           |       |
| Uglock account                                                                                                    |                                                                              | d and leave                                     |             |              |                                                 |                                                              |                                  |                                     |           |       |
| Uglock account<br>Account gotions:<br>User must chan<br>User cannot ch<br>Password never<br>Store password<br>Account expires                    | ge password a<br>ange password<br>r expires<br>using revensibl               | t next logon<br>d<br>le encryption              |             | *            | Add E<br>Primary group: D                       | gemove<br>omain Users                                        |                                  | change Primery                      |           |       |
| Unjock account<br>ccount gotions:<br>User must chan<br>User cannot ch<br>Password never<br>Store password<br>Account expires<br>Never<br>End of: | ge password a<br>ange password<br>r expires<br>using reversibl<br>Thursday , | t next logon<br>d<br>le encryption<br>June 6, 3 | 2024        | * · · ·      | Add E<br>Primary group: Do<br>Set Primary Group | emove<br>omain Users<br>There is n<br>you have<br>applicatio | to need to o<br>Macintosh<br>ns. | change Primary (<br>clients or POSD | group unk | 195   |

Admins. e Usuários do Domínio

## Configuração no ISE

## Etapa 1. Adicionar dispositivo

Navegue até Administração > Dispositivos de rede, clique no botão Adicionar para adicionar o dispositivo C1000.

| equences NAC Managers |
|-----------------------|
|                       |
|                       |
|                       |
|                       |
|                       |
|                       |
|                       |
|                       |
|                       |
|                       |
|                       |
|                       |
|                       |
|                       |
|                       |
|                       |
|                       |
|                       |
|                       |
|                       |
|                       |

Adicionar dispositivo

## Etapa 2. Adicionar Ative Diretory

Navegue para Administração > Fontes de identidade externas > Ative Diretory, clique na guia Conexão e adicione o Ative Diretory ao ISE.

- Nome do ponto de junção: AD\_Join\_Point
- · Domínio do Ative Diretory: ad.rem-xxx.com

| ≡  | dentity Services   | Engine                           | Administration / identity Management                                     |
|----|--------------------|----------------------------------|--------------------------------------------------------------------------|
| щ  | Bookmarks          | Identities Groups External Ident | ty Sources Identity Source Sequences Settings                            |
| 51 | Dashboard          |                                  |                                                                          |
| 망  | Context Visibility | External Identity Sources        | Connection Allowed Domains PassiveID Groups Attributes Advanced Settings |
| ×  | Operations         | > 🖻 Certificate Authenticat      | * Join Point Name AD_Join_Point                                          |
| -0 | Policy             | Active Directory                 | * Active Directory<br>ad.rem-st. I                                       |
| 20 | Administration     | AD_Join_Point                    | Domain                                                                   |

Navegue até a guia Grupos e selecione Selecionar grupos do diretório na lista suspensa.

| ≡          | dentity Services E | gine Administration / identity Management                                                                                                    |
|------------|--------------------|----------------------------------------------------------------------------------------------------|
| Л          | Bookmarks          | Intities Groups External Identity Sources Identity Source Sequences Settings                                                                                                    |
|            | Dashboard          |                                                                                                    |
| 1:I        | Context Visibility | External Identity Sources Connection Allowed Domains PassivelD Groups Attributes Advanced Settings                                                                                                    |
| *          | Operations         | 2 Ger V 2 Ger V 2 Ger |
| 0          | Policy             | Active Directory     Select Groups From Directory     Select Groups From Directory                                                                                                    |
| <b>å</b> 0 | Administration     | AD_Join_Point Add Group Control Assist ad.rem-sy im.com/S-1-5-32-579                                                                                                    |

Selecionar grupos do diretório

Clique em Recuperar grupos na lista suspensa. Marque ad.rem-xxx.com/Users/Domain Computers e ad.rem-xxx.com/Users/Domain Users e clique em OK.

| ≡   |                    |                   |                 |                               |                      |                                 |           |             |          | ×   |  |
|-----|--------------------|-------------------|-----------------|-------------------------------|----------------------|---------------------------------|-----------|-------------|----------|-----|--|
|     | Fuchante           | Identities Groups | Se              | lect Directory                | Groups               |                                 |           |             |          | - 1 |  |
|     | poormarks          | ) Crommo          | the Part This C | dialog is used to select grou | ps from the Director | у.                              |           |             |          | - 1 |  |
| 55  | Dashboard          | U Active C        | recto c.        | omain adven-s rim.com         |                      |                                 |           |             |          | - 1 |  |
| 16  | Context Visibility | AD_Jok            | Poin            | Name .<br>Elter               | 50 .<br>Filter       | T                               | YDE ALL   |             |          | - 1 |  |
| ×   | Operations         | C LOAP            |                 | (Berlins Course 1)            | a Course Ballinese   |                                 |           |             |          | - 1 |  |
| 0   | Policy             | C opec            |                 | and a cope.                   | а сконра наслечно.   |                                 |           |             |          | - 1 |  |
| 1.  | Administration     | C BSA Sara        | 0               | Name                          |                      | Group SID                       |           | Group Type  |          | - 1 |  |
| 2   | Work Centers       | C SAME IN         | 0               | adrem-aj - im.com/Users/D     | nakénina             | 5-1-5-21-41107424/5-4130520026  | -20462399 | DOMAN LOCAL | -        | - 1 |  |
|     |                    | C Social Los      | . 0             | adven-ay am.com/Gen/G         | InsUpdateProxy       | 5-1-5-21-4193742415-4133520028  | -20462399 | CLOBAL      |          | - 1 |  |
| (9) | Interactive Main   |                   | -               | adven-syrrem.com/Users/0      | lonain Admina        | 5-1-5-21-4193742415-4133920026  | -20462299 | GLOBAL      |          | - 1 |  |
| , w |                    |                   | •               | adven-sy.i.m.con/Vsers/S      | Iomain Computers     | 5-1-5-21-41907424/5-4100520026  | -20462399 | GLOBAL      |          | - 1 |  |
|     |                    |                   | 0               | adven-r.st.m.con/Users/0      | Iomain Controllers   | 5-1-5-21-4193742415-4133520028  | -20482399 | CLOBAL      |          | - 8 |  |
|     |                    |                   | 0               | adven-a, irsm.con/Users/0     | Iomain Guesta        | 5+1-5-21+4183742415-4133520826  | -20482399 | GLOBAL      |          | - 1 |  |
|     |                    |                   | •               | advenus un con/Versió         | lomain Users         | 5-1-5-21-4193742415-4130520126  | -20442399 | GLOBAL      |          | - 1 |  |
|     |                    |                   | 0               | adven-a; / m.con/Users/D      | interprise Admins    | 5-1-5-21-4183742415-41335220026 | -20482399 | UNIVERSAL   |          | - 1 |  |
|     |                    |                   | 0               | ad.rem-aj.v.m.com/Users/E     | marprisa Kay Admina  | 5+1-5-21+4193742415-41339520026 | -20482399 | UNIVERSAL   |          | - 1 |  |
|     |                    |                   | 0               | advenue, ir m.con/Users/E     | marprise Read-only   | 5-1-5-21-4193742415-4133520126  | -20442399 | UNIVERSAL   |          | - 1 |  |
|     |                    |                   | 0               | ad.rem-ay.am.com/Users/0      | roup Policy Creator  | 5-1-5-21-4183742415-4133520026  | -20482399 | CLOBAL      |          | - 1 |  |
|     |                    |                   | 18 H            |                               |                      |                                 |           |             |          |     |  |
|     |                    |                   |                 |                               |                      |                                 |           | Concest.    | ~        | a   |  |
|     |                    |                   |                 |                               |                      |                                 |           | Carter      | <u> </u> |     |  |
|     |                    |                   |                 |                               |                      |                                 |           |             |          |     |  |

Adicionar computadores e usuários de domínio

Etapa 3. Confirmar Configuração de Autenticação do Computador

Navegue até a guia Advanced Settings, confirme a configuração de autenticação de máquina.

- Habilitar Autenticação da Máquina: para habilitar a autenticação da máquina
- Habilitar Restrição de Acesso à Máquina: para combinar autenticação de usuário e máquina antes da autorização

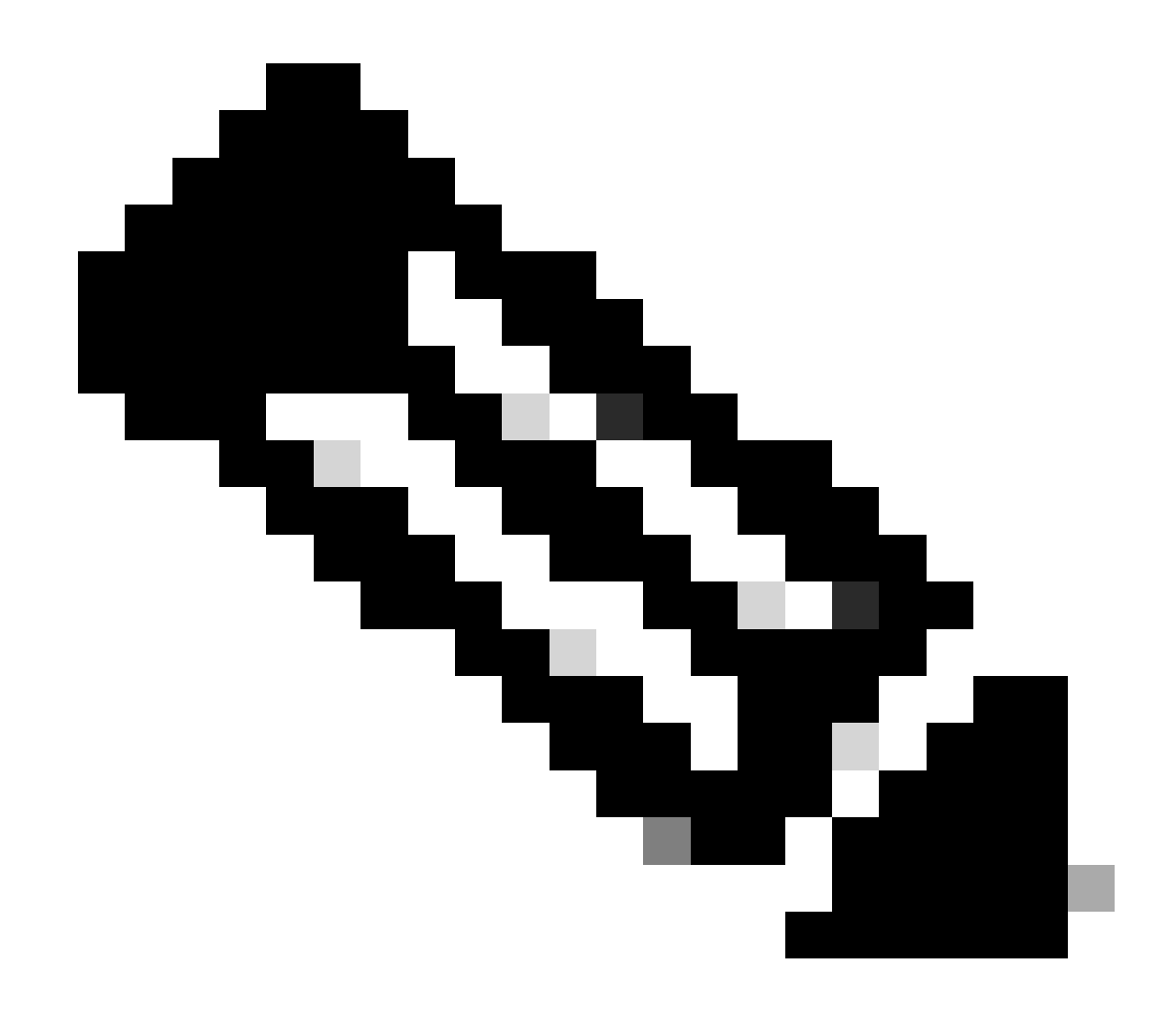

Observação: o intervalo válido de tempo de envelhecimento é de 1 a 8760.

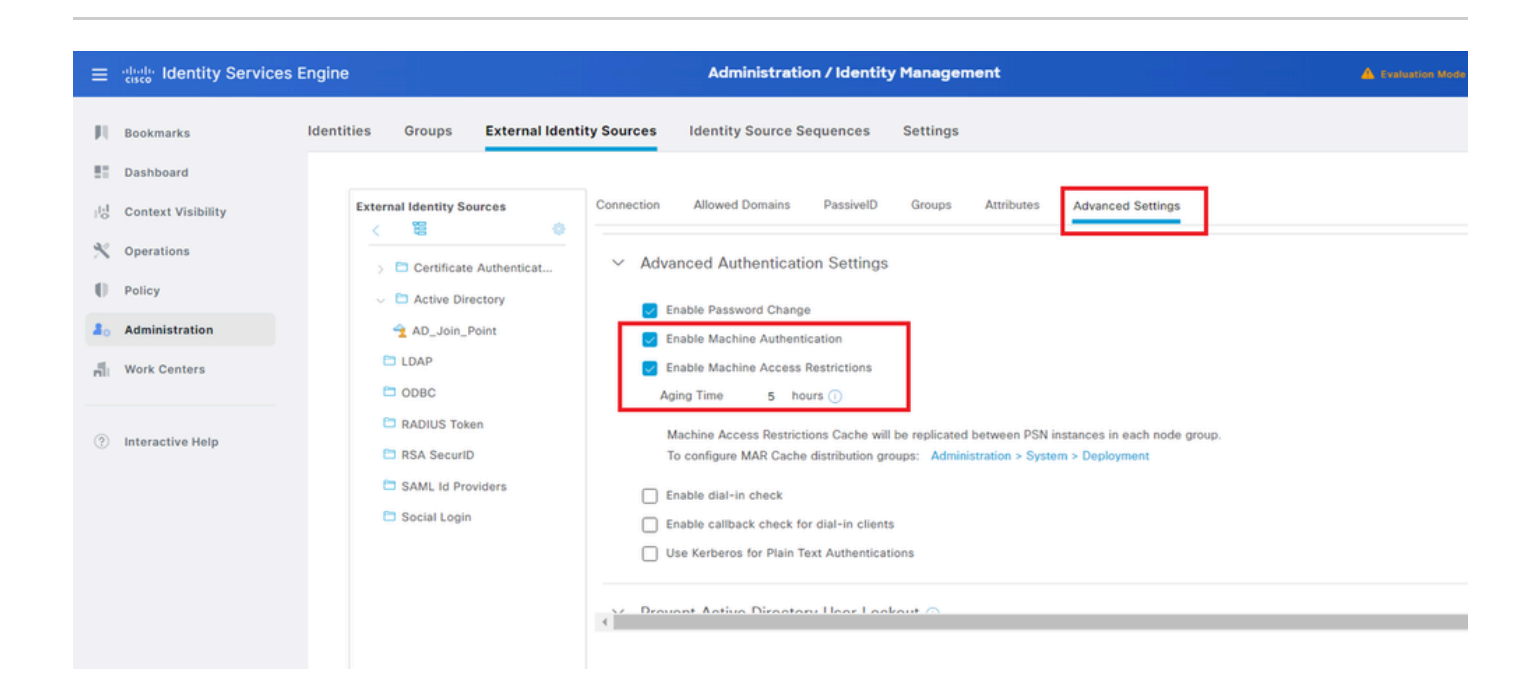

### Etapa 4. Adicionar Sequências de Origem de Identidade

Navegue até Administração > Sequências de origem de identidade, adicione uma Sequência de origem de identidade.

- Nome: Identity\_AD
- Lista de pesquisa de autenticação: AD\_Join\_Point

| ≡       | aliada Identity Services I | Engine                                                  |                                       | Administration / Id                   | dentity Management |
|---------|----------------------------|---------------------------------------------------------|---------------------------------------|---------------------------------------|--------------------|
| Щ       | Bookmarks                  | Identities Groups Extern                                | nal Identity Sources                  | Identity Source Sequences             | Settings           |
| 53      | Dashboard                  | Identity Source Sequences List > Ide                    | entity AD                             |                                       |                    |
| 15<br>0 | Context Visibility         | Identity Source Sequence                                | )                                     |                                       |                    |
| ×       | Operations                 |                                                         |                                       |                                       |                    |
| .0      | Policy                     | <ul> <li>Identity Source Seque</li> <li>Name</li> </ul> | ence                                  |                                       |                    |
| 80      | Administration             | Identity_AD                                             | 7                                     |                                       |                    |
| di.     | Work Centers               | Description                                             |                                       |                                       | h                  |
| ?       | Interactive Help           | ✓ Certificate Based Aut<br>☐ Select Certificate Authent | thentication                          | ~                                     |                    |
|         |                            | ✓ Authentication Search<br>A set of identity source     | h List<br>es that will be accessed in | sequence until first authentication s | succeeds           |
|         |                            | Available                                               |                                       | Selected                              |                    |
|         |                            | Internal Endpoints                                      | <u>^</u>                              | AD_Join_Point ^                       |                    |
|         |                            | Internal Users                                          |                                       |                                       |                    |
|         |                            | Guest Users<br>All AD Join Points                       |                                       |                                       | -                  |
|         |                            |                                                         |                                       |                                       |                    |
|         |                            |                                                         | >>>                                   |                                       |                    |
|         |                            |                                                         |                                       |                                       |                    |

Adicionar Sequências de Origem de Identidade

## Etapa 5. Adicionar DACL e perfil de autorização

Navegue até Policy > Results > Authorization > Downloadable ACLs e adicione um DACL.

- Nome: MAR\_Passed
- Conteúdo da DACL: permit ip any host 1.x.x.101 e permit ip any host 1.x.x.105

| ≡    | dentity Services E | Engine                    | Policy / Policy Elements                                        |  |
|------|--------------------|---------------------------|-----------------------------------------------------------------|--|
| Щ    | Bookmarks          | Dictionaries Conditions R | esults                                                          |  |
|      | Dashboard          | Authentication >          | Downloadable ACL List > MAR_Passed                              |  |
| 망    | Context Visibility | Authorization             | Downloadable ACL                                                |  |
| - %  | Operations         | Authorization Profiles    | * Name MAR Passed                                               |  |
| 0    | Policy             | Downloadable ACLs         | Description                                                     |  |
| 80   | Administration     | Profiling >               | IP version                                                      |  |
| -fli | Work Centers       | Posture >                 | * DACL Content 1224567 permit ip any host 1.1 (1).3.101         |  |
|      |                    | Client Provisioning >     | errorist permit (plany nost 1, 13 - 7, 151<br>213415<br>1617181 |  |

Adicionar DACL

Navegue até Política > Resultados > Autorização > Perfis de autorização, adicione um perfil de autorização.

- Nome: MAR\_Passed
- Nome DACL: MAR\_Passed

| ≡    | dentity Services I | Engine                  | Policy / Policy Elements             |
|------|--------------------|-------------------------|--------------------------------------|
| Щ    | Bookmarks          | Dictionaries Conditions | Results                              |
|      | Dashboard          | Authentication          | Authorization Profiles > MAR_Passed  |
| 망    | Context Visibility | Authorization           | v Authorization Profile              |
| ×    | Operations         | Authorization Profiles  | * Name MAR_Passed                    |
| 0    | Policy             | Downloadable ACLs       | Description                          |
| 80   | Administration     | Profiling               | >                                    |
| nii. | Work Centers       | Posture                 | > ACCESS_ACCEPT V                    |
|      |                    | Client Provisioning     | > Network Device Profile 🗮 Cisco 🗸 🕀 |
| ?    | Interactive Help   |                         | Service Template                     |
|      |                    |                         | Track Movement                       |
|      |                    |                         | Agentiess Posture 🛛 🗐 🕐              |
|      |                    |                         | Passive identity Tracking 🔲 🕦        |
|      |                    |                         |                                      |
|      |                    |                         |                                      |
|      |                    |                         | V Common Tasks                       |
|      |                    |                         | DACL Name MAR_Passed V               |
|      |                    |                         |                                      |

Adicionar perfil de autorização

Etapa 6. Adicionar conjunto de políticas

Navegue para Política > Conjuntos de políticas, clique em + para adicionar um conjunto de políticas.

- Nome do Conjunto de Políticas: MAR\_Test
- Condições: Wired\_802.1X
- Protocolos Permitidos/Sequência de Servidores: Acesso Padrão à Rede

| • •      | 9        | 2            |
|----------|----------|--------------|
| not show | his agai | n, ×         |
| Actions  | View     |              |
|          |          |              |
| ŵ        | ,        |              |
| -        | ,        |              |
| 197      | -        |              |
|          |          |              |
|          | Actions  | Actions View |

Adicionar conjunto de políticas

Passo 7. Adicionar política de autenticação

Navegue até Policy Sets, clique em MAR\_Test para adicionar uma política de autenticação.

- Nome da regra: MAR\_dot1x
- Condições: Wired\_802.1X
- Uso: Identity\_AD

| ~ | Authe | intication | n Policy(2) |                |                      |      |         |
|---|-------|------------|-------------|----------------|----------------------|------|---------|
|   | ⊙     | Status     | Rule Name   | Conditions     | Use                  | Hits | Actions |
|   | Q     | Search     |             |                |                      |      |         |
|   | [     | ٥          | MAR_dot1x   | E Wired_802.1X | Identity_AD /        |      | ٩       |
|   |       | 0          | Default     |                | All_User_ID_Stores / | 0    | ŵ       |

Adicionar política de autenticação

## Etapa 8. Adicionar Política de Autorização

Navegue até Policy Sets, clique em MAR\_Test para adicionar uma política de autorização.

- Nome da Regra: MAR\_Passed
- Condições: AD\_Join\_Point·ExternalGroups EQUALS ad.rem-xxx.com/Users/Domain Computadores AND Network\_Access\_Authentication\_Passed
- Resultados: MAR\_Passed
- Nome da regra: User\_MAR\_Passed
- Condições: Network Access·WasMachineAuthenticated EQUALS True AND AD\_Join\_Point·ExternalGroups EQUALS ad.rem-xxx.com/Users/Domain Usuários
- Resultados: PermitAccess

| <ul> <li>Automzation Policy(3)</li> </ul> |                                                                                                    |              |                        |      |         |
|-------------------------------------------|----------------------------------------------------------------------------------------------------|--------------|------------------------|------|---------|
|                                           |                                                                                                    | Results      |                        |      |         |
| Status Rule Name                          | Conditions                                                                                                    | Profiles     | Security Groups        | Hits | Actions |
| Q Search                                  |                                                                                                    |              |                        |      |         |
| MAR_Passed                                | AND Antonic_Point_ExternalGroups EQUALS ad rem-sp :: im.com/Users/Domain Computers Network_Access_Authentication_Passed                                     | MAR_Passed   | + Select from list / + | 1    | ¢       |
| User_MAR_Passed                           | b         Network Access WasMachineAuthenticated EQUALS True           AND         AD_Join_Point ExternalGroups EQUALS ad rem-sy tom com/Users/Domain Users | PermitAccess | + Select from list / + | 1    | ¢       |
| O Default                                 |                                                                                                    | DenyAccess / | + Select from list / + | 9    | ٨       |

Adicionar política de Autorização

## Verificar

Padrão 1. Autenticação de máquina e autenticação de usuário

Etapa 1. Sair do Windows PC

Clique no botão Sair do Win10 PC1 para disparar a autenticação da máquina.

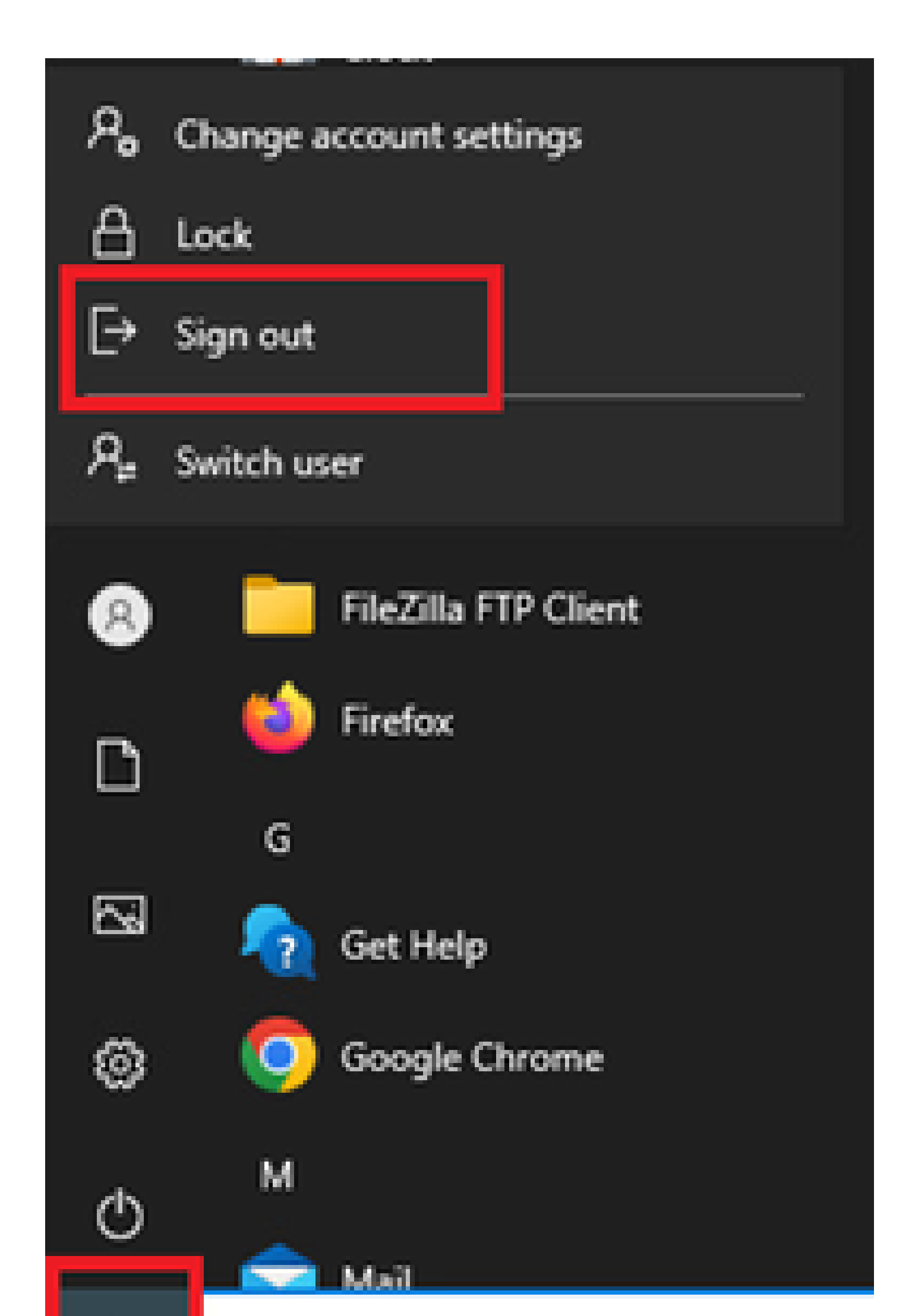

Interface: GigabitEthernet1/0/2 MAC Address: b496.9115.84cb IPv6 Address: Unknown IPv4 Address: 1.x.x.9 User-Name:

host/DESKTOP-L2IL9I6.ad.rem-xxx.com

Status: Authorized Domain: DATA Oper host mode: multi-auth Oper control dir: both Session timeout: N/A Restart timeout: N/A Periodic Acct timeout: N/A Session Uptime: 5s Common Session ID: 01C200650000049AA780D80 Acct Session ID: 0x000003C Handle: 0x66000016 Current Policy: POLICY\_Gi1/0/2 Local Policies:

Service Template: DEFAULT\_LINKSEC\_POLICY\_SHOULD\_SECURE (priority 150)

Server Policies: ACS ACL: xACSACLx-IP-MAR\_Passed-6639ba20

Method status list: Method State

dot1x Authc Success

Etapa 3. Fazer login no Windows PC

Faça login no Win10 PC1, insira o nome de usuário e a senha para disparar a autenticação de usuário.

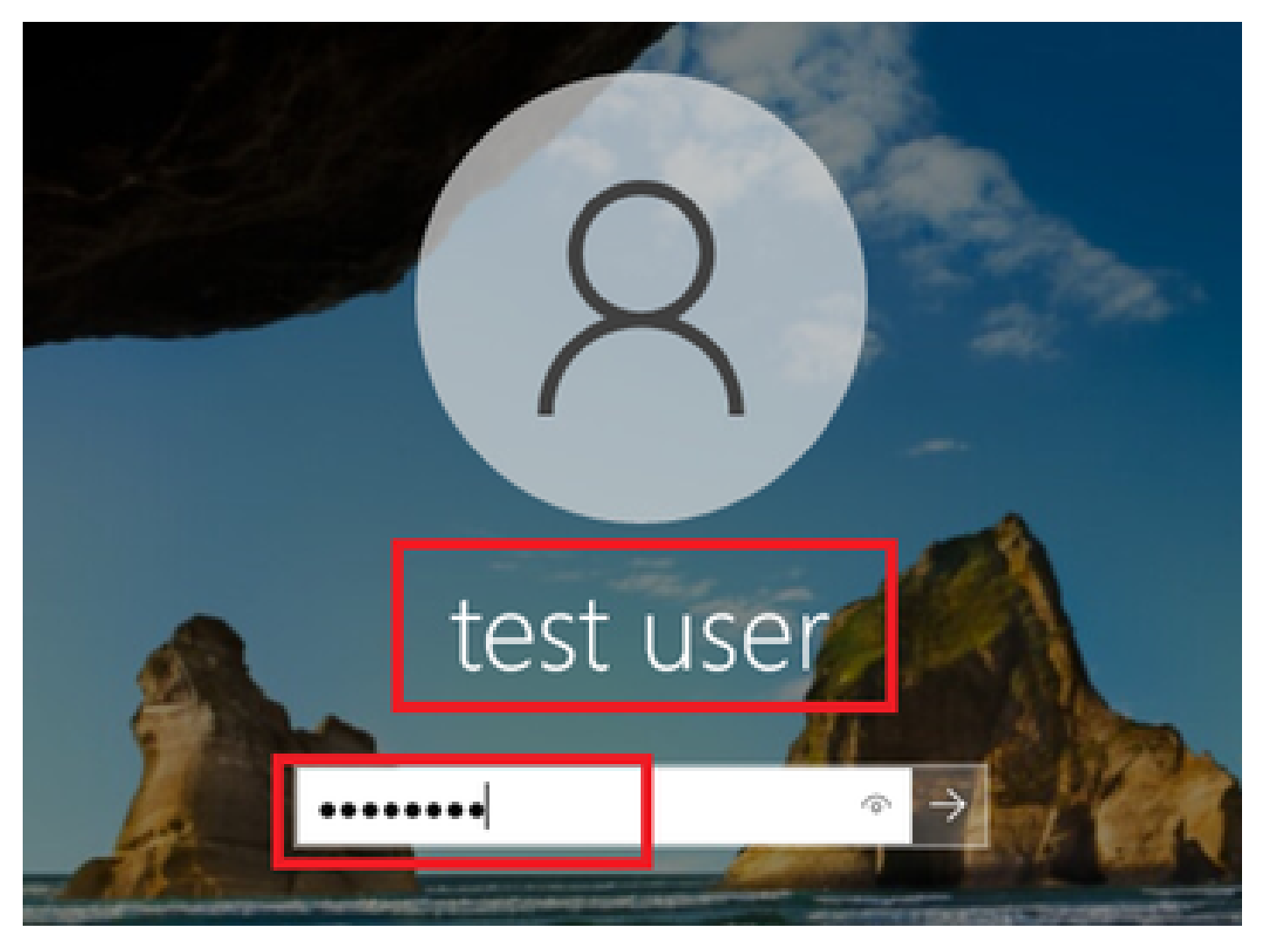

Fazer login no Windows PC

Etapa 4. Confirmar sessão de autenticação

Execute show authentication sessions interface GigabitEthernet1/0/2 details o comando para confirmar a sessão de autenticação de usuário no C1000.

#### <#root>

Switch#

show authentication sessions interface GigabitEthernet1/0/2 details

Interface: GigabitEthernet1/0/2
MAC Address: b496.9115.84cb
IPv6 Address: Unknown
IPv4 Address: 1.x.x.9
User-Name:

#### AD\testuser

Status: Authorized Domain: DATA Oper host mode: multi-auth Oper control dir: both

```
Session timeout: N/A
Restart timeout: N/A
Periodic Acct timeout: N/A
Session Uptime: 85s
Common Session ID: 01C200650000049AA780D80
Acct Session ID: 0x000003D
Handle: 0x66000016
Current Policy: POLICY_Gi1/0/2
Local Policies:
Service Template: DEFAULT_LINKSEC_POLICY_SHOULD_SECURE (priority 150)
Server Policies:
Method status list:
Method State
dot1x Authc Success
```

Etapa 5. Confirmar registro ao vivo do Radius

Navegue para **Operations > RADIUS > Live Logs** na GUI do ISE, confirme o registro em tempo real para autenticação da máquina e autenticação do usuário.

| $\equiv$ $\frac{\mathrm{deale}}{\mathrm{core}}$ Identit | y Services Engine               |                | Operations                       | / RADIUS                                          | 🛕 Exclusion Mode 🖬 Bays 📿                           |                     |
|---------------------------------------------------------|---------------------------------|----------------|----------------------------------|---------------------------------------------------|-----------------------------------------------------|---------------------|
| J. Bookmarks                                            | Live Logs Live Sessions         |                |                                  |                                                   |                                                     |                     |
| E Dashboard                                             |                                 |                |                                  |                                                   |                                                     |                     |
| 11 Context Visibil                                      | ity Misconfigured Supplicants 🔘 |                | Misconfigured Network Devices    | RADIUS Drops                                      | Client Stopped Responding 📀                         | Repeat Counter ()   |
| 🗙 Operations                                            | 0                               |                | 0                                | 0                                                 | 0                                                   | 0                   |
| Delicy                                                  |                                 |                |                                  |                                                   | Refresh Show                                        | Within              |
| Administration                                          |                                 |                |                                  |                                                   | Never V Latest 20 record                            | ds 🗸 Last 3 hours 🗸 |
| Work Centers                                            | 😂 🏠 Reset Repeat Counts 🕮       | L Export To 🗸  |                                  |                                                   |                                                     | Filter V 0          |
|                                                         | Time                            | Status Details | Repea Identity                   | Endpoint ID Endpoint Authentication Policy        | Authorization Policy Authorization P IP Addre       | ss Network De       |
| <ol> <li>Interactive Hell</li> </ol>                    | ×                               | ~              | Identity                         | Endpoint ID Endpoint Pr Authentication Policy     | Authorization Policy Authorization Profi IP Addres  | is 🗸 Network Devic  |
|                                                         | May 07, 2024 04:36:14           | <b>o</b> io    | 0 AD/testuser                    | 04:96:91:15:84: Intel-Davi MAR_Test >> MAR_dot1x  | MAR_Test >> User_MAR_Passed PermitAccess 1.1 2.9    |                     |
|                                                         | May 07, 2024 04:36:13           | <b>0</b>       | AD\testuser                      | B4:96:91:15:84: Intel-Devi MAR_Test >> MAR_dot1x  | MAR_Test >> User_MAR_Passed PermitAccess 1.1 \: 3.9 | C1000               |
|                                                         | May 07, 2024 04:35:12           | <b>2</b> 0     | #ACSACL#-IP-MAR_Passed-6639ba20  |                                                   |                                                     | C1000               |
|                                                         | May 07, 2024 04:35:12           | 0              | host/DESKTOP-L2IL96.ad.rem-s_imm | B4:96:91:15:84: Intel-Devi MAR_Test >> MAR_dot1x. | MAR_Test >> MAR_Passed MAR_Passed 109.254.0         | 10.1 C1000          |

Log ao vivo do Radius

Confirme o registro ao vivo detalhado da autenticação da máquina.

### Cisco ISE

| Overview              |                                        |
|-----------------------|----------------------------------------|
| Event                 | 5200 Authentication succeeded          |
| Username              | host/DESKTOP-L2IL9I6.ad.rem-s,s.bm.com |
| Endpoint Id           | B4:96:91:15:84:CB ⊕                    |
| Endpoint Profile      | Intel-Device                           |
| Authentication Policy | MAR_Test >> MAR_dot1x                  |
| Authorization Policy  | MAR_Test >> MAR_Passed                 |
| Authorization Result  | MAR_Passed                             |

## Authentication Details

| Source Timestamp                 | 2024-05-07 16:35:12.222                |
|----------------------------------|----------------------------------------|
| Received Timestamp               | 2024-05-07 16:35:12.222                |
| Policy Server                    | ise33-01                               |
| Event                            | 5200 Authentication succeeded          |
| Username                         | host/DESKTOP-L2IL9I6.ad.rem-sy rom.com |
| Endpoint Id                      | B4:96:91:15:84:CB                      |
| Calling Station Id               | B4-96-91-15-84-CB                      |
| Endpoint Profile                 | Intel-Device                           |
| IPv4 Address                     | 169.254.90.172                         |
| Authentication Identity<br>Store | AD_Join_Point                          |
| Identity Group                   | Profiled                               |
| Audit Session Id                 | 01C2006500000049AA780D80               |
| Authentication Method            | dot1x                                  |
| Authentication Protocol          | PEAP (EAP-MSCHAPv2)                    |
|                                  |                                        |

| Step ID | Description                                                                                    | Latency (ms) |
|---------|------------------------------------------------------------------------------------------------|--------------|
| 11001   | Received RADIUS Access-Request - AD_Join_Point                                                 |              |
| 11017   | RADIUS created a new session - ad.rem-sy .em.com                                               | 0            |
| 15049   | Evaluating Policy Group - AD_Join_Point                                                        | 1            |
| 15008   | Evaluating Service Selection Policy                                                            | 0            |
| 15048   | Queried PIP - Normalised Radius.RadiusFlowType                                                 | 3            |
| 11507   | Extracted EAP-Response/Identity                                                                | 2            |
| 12500   | Prepared EAP-Request proposing EAP-TLS with challenge                                          | 0            |
| 12625   | Valid EAP-Key-Name attribute received                                                          | 0            |
| 11006   | Returned RADIUS Access-Challenge                                                               | 1            |
| 11001   | Received RADIUS Access-Request                                                                 | 6            |
| 11018   | RADIUS is re-using an existing session                                                         | 0            |
| 12301   | Extracted EAP-Response/NAK requesting to use PEAP<br>instead                                   | 0            |
| 12300   | Prepared EAP-Request proposing PEAP with challenge                                             | 0            |
| 12625   | Valid EAP-Key-Name attribute received                                                          | 0            |
| 11006   | Returned RADIUS Access-Challenge                                                               | 0            |
| 11001   | Received RADIUS Access-Request                                                                 | 5            |
| 11018   | RADIUS is re-using an existing session                                                         | 0            |
| 12302   | Extracted EAP-Response containing PEAP challenge-<br>response and accepting PEAP as negotiated | 1            |
| 61025   | Open secure connection with TLS peer                                                           | 1            |
| 12318   | Successfully negotiated PEAP version 0                                                         | 0            |
| 12800   | Extracted first TLS record; TLS handshake started                                              | 0            |
| 12805   | Extracted TLS ClientHello message                                                              | 0            |
| 12806   | Prepared TLS ServerHello message                                                               | 0            |
| 12807   | Prepared TLS Certificate message                                                               | 0            |
| 12808   | Prepared TLS ServerKeyExchange message                                                         | 25           |
| 12810   | Prepared TLS ServerDone message                                                                | 0            |
| 12305   | Prepared EAP-Request with another PEAP challenge                                               | 0            |
| 11006   | Returned RADIUS Access-Challenge                                                               | 1            |
| 11001   | Received RADIUS Access-Request                                                                 | 14           |
| 11018   | RADIUS is re-using an existing session                                                         | 0            |

Steps

Detalhes da autenticação da máquina

Confirme o registro ao vivo detalhado da autenticação do usuário.

#### Cisco ISE

|   | Overview                         |                                                                                                    | Steps   |                                                                                                |              |
|---|----------------------------------|----------------------------------------------------------------------------------------------------|---------|------------------------------------------------------------------------------------------------|--------------|
|   | Event                            | 5200 Authentication succeeded                                                                                                    | Step ID | Description                                                                                    | Latency (ms) |
| ł |                                  |                                                                                                    | 11001   | Received RADIUS Access-Request - AD_Join_Point                                                 |              |
|   | Username                         | AD\testuser                                                                                                    | 11017   | RADIUS created a new session - ad.rem-sy .em.com                                               | 0            |
|   | Endpoint Id                      | B4:96:91:15:84:CB ⊕                                                                                                    | 15049   | Evaluating Policy Group - AD_Join_Point                                                        | 0            |
|   | Endpoint Profile                 | Intel-Device                                                                                                    | 15008   | Evaluating Service Selection Policy                                                            | 1            |
| ł |                                  |                                                                                                    | 11507   | Extracted EAP-Response/Identity                                                                | 7            |
|   | Authentication Policy            | MAR_Test >> MAR_dot1x                                                                                                    | 12500   | Prepared EAP-Request proposing EAP-TLS with challenge                                          | 0            |
|   | Authorization Policy             | MAR_Test >> User_MAR_Passed                                                                                                    | 12625   | Valid EAP-Key-Name attribute received                                                          | 0            |
|   | Authorization Result             | PermitAccess                                                                                                    | 11006   | Returned RADIUS Access-Challenge                                                               | 0            |
| ļ |                                  |                                                                                                    | 11001   | Received RADIUS Access-Request                                                                 | 8            |
|   |                                  |                                                                                                    | 11018   | RADIUS is re-using an existing session                                                         | 0            |
|   | Authentication Details           |                                                                                                    | 12301   | Extracted EAP-Response/NAK requesting to use PEAP<br>instead                                   | 0            |
|   | Source Timestamp                 | 2024-05-07 16:36:13 748                                                                                                    | 12300   | Prepared EAP-Request proposing PEAP with challenge                                             | 1            |
|   | oouroo ninostamp                 | 2024 00 07 10.00.10.740                                                                                                    | 12625   | Valid EAP-Key-Name attribute received                                                          | 0            |
|   | Received Timestamp               | 2024-05-07 16:36:13.748                                                                                                    | 11006   | Returned RADIUS Access-Challenge                                                               | 0            |
|   | Policy Server                    | ise33-01                                                                                                    | 11001   | Received RADIUS Access-Request                                                                 | 11           |
|   | Event                            | 5200 Authentication succeeded                                                                                                    | 11018   | RADIUS is re-using an existing session                                                         | 0            |
|   | Username                         | AD\testuser                                                                                                    | 12302   | Extracted EAP-Response containing PEAP challenge-<br>response and accepting PEAP as negotiated | 0            |
|   | Endpoint Id                      | B4:96:91:15:84:CB                                                                                                    | 61025   | Open secure connection with TLS peer                                                           | 0            |
|   | Lindpoint id                     | 54100101110104100                                                                                                    | 12318   | Successfully negotiated PEAP version 0                                                         | 1            |
|   | Calling Station Id               | B4-96-91-15-84-CB                                                                                                    | 12800   | Extracted first TLS record; TLS handshake started                                              | 0            |
|   | Endpoint Profile                 | Intel-Device                                                                                                    | 12805   | Extracted TLS ClientHello message                                                              | 0            |
|   | IPv4 Address                     | 1.111 0.9                                                                                                    | 12806   | Prepared TLS ServerHello message                                                               | 0            |
|   |                                  |                                                                                                    | 12807   | Prepared TLS Certificate message                                                               | 0            |
|   | Authentication Identity<br>Store | AD_Join_Point                                                                                                    | 12808   | Prepared TLS ServerKeyExchange message                                                         | 28           |
|   | 01010                            |                                                                                                    | 12810   | Prepared TLS ServerDone message                                                                | 0            |
|   | Identity Group                   | Profiled                                                                                                    | 12305   | Prepared EAP-Request with another PEAP challenge                                               | 1            |
|   | Audit Session Id                 | 01C2006500000049AA780D80                                                                                                    | 11006   | Returned RADIUS Access-Challenge                                                               | 0            |
|   | Authentication Method            | dot1x                                                                                                    | 11001   | Received RADIUS Access-Request                                                                 | 30           |
|   |                                  | etails<br>2024-05-07 16:36:13.748<br>2024-05-07 16:36:13.748<br>ise33-01<br>5200 Authentication succeeded<br>AD\testuser<br>B4:96:91:15:84:CB<br>B4:96:91-15-84-CB<br>Intel-Device<br>1.*** 0.9<br>Ty<br>AD_Join_Point<br>Profiled<br>01C2006500000049AA780D80<br>2d dot1x<br>col PEAP (EAP-MSCHAPv2) | 11018   | RADIUS is re-using an existing session                                                         | 0            |
|   | Authentication Protocol          | PEAP (EAP-MSCHAPv2)                                                                                                    | 12304   | Extracted EAP-Response containing PEAP challenge-                                              | 0            |

Detalhes da autenticação de usuário

Padrão 2. Somente Autenticação de Usuário

Etapa 1. Desabilitar e Habilitar NIC de PC com Windows

Para disparar a autenticação de usuário, desabilite e habilite a placa de rede do Win10 PC1.

Etapa 2. Confirmar sessão de autenticação

Execute show authentication sessions interface GigabitEthernet1/0/2 details o comando para confirmar a sessão de autenticação de usuário no C1000.

#### <#root>

#### Switch#

show authentication sessions interface GigabitEthernet1/0/2 details

Interface: GigabitEthernet1/0/2
MAC Address: b496.9115.84cb
IPv6 Address: Unknown
IPv4 Address: 1.x.x.9

User-Name: AD\testuser Status: Authorized Domain: DATA Oper host mode: multi-auth Oper control dir: both Session timeout: N/A Restart timeout: N/A Periodic Acct timeout: N/A Session Uptime: 419s Common Session ID: 01C2006500000049AA780D80 Acct Session ID: 0x000003D Handle: 0x66000016 Current Policy: POLICY\_Gi1/0/2 Local Policies: Service Template: DEFAULT\_LINKSEC\_POLICY\_SHOULD\_SECURE (priority 150) Server Policies: Method status list: Method State dot1x Authc Success

Etapa 3. Confirmar registro ao vivo do Radius

Navegue até **Operations > RADIUS > Live Logs** na GUI do ISE e confirme o registro em tempo real para a autenticação do usuário.

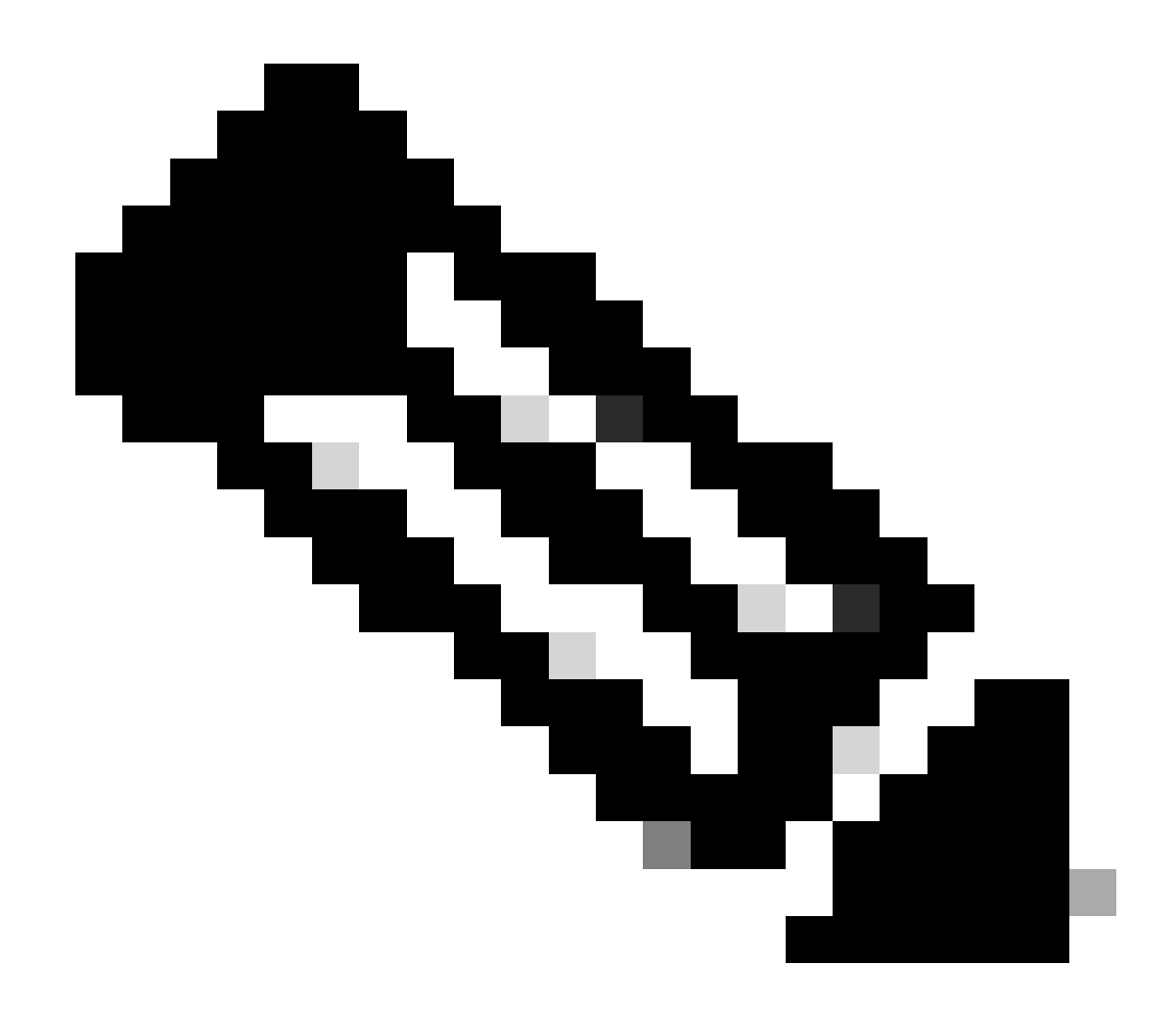

Observação: como o cache MAR é armazenado no ISE, somente a autenticação do usuário é necessária.

| ≡ deals. Identity Services B | Engine                      |                    | Operations                      | / RADIUS                    |                         |                                  | 🛦 Evaluation Mode 🖬 Days 🛛 Q   | A 0 0 A             |
|------------------------------|-----------------------------|--------------------|---------------------------------|-----------------------------|-------------------------|----------------------------------|--------------------------------|---------------------|
| JI Bookmarks                 | Live Logs Live Sessions     |                    |                                 |                             |                         |                                  |                                |                     |
| E Dashboard                  |                             |                    |                                 |                             |                         |                                  |                                |                     |
| 14 Context Visibility        | Misconfigured Supplicants 📀 |                    | Misconfigured Network Devices 🔘 | RADIUS Dro                  | eps 🕢                   | <b>Client Stopped Responding</b> | 0                              | Repeat Counter 💿    |
| 😤 Operations                 | 0                           |                    | 0                               | 0                           |                         | 0                                |                                | 0                   |
| () Policy                    |                             |                    |                                 |                             |                         | Refresh<br>Nover                 | Show<br>Latest 20 records      | Within Last 3 hours |
| Administration               | 🖉 🖆 Reser Repear Counts     | ₫ Export To ∨      |                                 |                             |                         |                                  |                                | Filter ~ 0          |
|                              | Time                        | Status Details Rep | ea Identity                     | Endpoint ID Endpoint.       | . Authentication Policy | Authorization Policy             | Authorization P IP Address     | Network De          |
| (?) Interactive Help         | ×                           | ×                  | Identity                        | Endpoint ID Endpoint I      | Authentication Policy   | Authorization Policy             | Authorization Profi IP Address | V Network Devic     |
|                              | May 07, 2024 04:42:05       | • ā •              | AD/pestuser                     | 84:96:91:15:84: Intel-Devi. | MAR_Test >> MAR_dot1x   | MAR_Test >> User_MAR_Passed      | PermitAccess 1.1.1.1.9         |                     |
|                              | May 07, 2024 04:42:04       | 2 3                | AD/pestuser                     | 84:96:91:15:84: Intel-Devi. | MAR_Test >> MAR_dot1x   | MAR_Test >> User_MAR_Passed      | PermitAccess 1                 | C1000               |
|                              | May 07, 2024 04:36:13       | 2 G                | AD/sestuser                     | 84.96.91.15.84: Intel-Devi- | MAR_Test >> MAR_dot1x   | MAR_Test >> User_MAR_Passed      | PermitAccess 1.1 . 0.9         | C1000               |
|                              | May 07, 2024 04:35:12       | a a                | #ACSACL#-IP-MAR_Passed-6639ba20 |                             |                         |                                  |                                | C1000               |
|                              | May 07, 2024 04:35:12       | 2 G                | host/DESKTOP-L2IL9I6.ad.rem-sam | 84:96:91:15:84: Intel-Devi. | MAR_Test >> MAR_dot1x   | MAR_Test >> MAR_Passed           | MAR_Passed 169.254.00.1.       | C1000               |

### Log ao vivo do Radius

### Confirme o registro ao vivo detalhado da autenticação do usuário.

| Cisco ISE               |                                                                                                   |   |         |                                                                                                |        |
|-------------------------|---------------------------------------------------------------------------------------------------|---|---------|------------------------------------------------------------------------------------------------|--------|
|                         |                                                                                                   |   |         |                                                                                                |        |
| Overview                |                                                                                                   |   | Steps   |                                                                                                |        |
| Event                   | 5200 Authentication succeeded                                                                     |   | Step ID | Description                                                                                    | Latenc |
| Lyon                    | S200 Addientication Successed                                                                     |   | 11001   | Received RADIUS Access-Request - AD_Join_Point                                                 |        |
| Username                | AD\testuser                                                                                       |   | 11017   | RADIUS created a new session - ad.rem-s_t.em.com                                               | 0      |
| Endpoint Id             | B4:96:91:15:84:CB ⊕                                                                               |   | 15049   | Evaluating Policy Group - AD_Join_Point                                                        | 1      |
| Endpoint Profile        | Intel-Device                                                                                      |   | 15008   | Evaluating Service Selection Policy                                                            | 0      |
|                         |                                                                                                   |   | 11507   | Extracted EAP-Response/Identity                                                                | 16     |
| Authentication Policy   | MAR_Test >> MAR_dot1x                                                                             |   | 12500   | Prepared EAP-Request proposing EAP-TLS with challenge                                          | 2      |
| Authorization Policy    | MAR_Test >> User_MAR_Passed                                                                       |   | 12625   | Valid EAP-Key-Name attribute received                                                          | 0      |
| Authorization Result    | PermitAccess                                                                                      |   | 11006   | Returned RADIUS Access-Challenge                                                               | 0      |
|                         |                                                                                                   |   | 11001   | Received RADIUS Access-Request                                                                 | 5      |
|                         |                                                                                                   |   | 11018   | RADIUS is re-using an existing session                                                         | 0      |
| Authentication Details  |                                                                                                   |   | 12301   | Extracted EAP-Response/NAK requesting to use PEAP<br>instead                                   | 0      |
| Source Timestamp        | 2024-05-07 16:42:04.467                                                                           |   | 12300   | Prepared EAP-Request proposing PEAP with challenge                                             | 0      |
| Peceived Timestamo      | 2024-05-07 16-42-04 467                                                                           |   | 12625   | Valid EAP-Key-Name attribute received                                                          | 0      |
| Received Timestamp      | 2024-05-07 16.42.04.467                                                                           |   | 11006   | Returned RADIUS Access-Challenge                                                               | 0      |
| Policy Server           | ise33-01                                                                                          |   | 11001   | Received RADIUS Access-Request                                                                 | 25     |
| Event                   | 5200 Authentication succeeded                                                                     |   | 11018   | RADIUS is re-using an existing session                                                         | 0      |
| Username                | AD\testuser                                                                                       |   | 12302   | Extracted EAP-Response containing PEAP challenge-<br>response and accepting PEAP as negotiated | 1      |
| Endpoint Id             | B4:96:91:15:84:CB                                                                                 |   | 61025   | Open secure connection with TLS peer                                                           | 0      |
| Calling Station Id      | D4_06_01_15_04_0D                                                                                 |   | 12318   | Successfully negotiated PEAP version 0                                                         | 0      |
| calling station to      | D4-30-31-13-04-CD                                                                                 |   | 12800   | Extracted first TLS record; TLS handshake started                                              | 0      |
| Endpoint Profile        | Intel-Device                                                                                      |   | 12805   | Extracted TLS ClientHello message                                                              | 0      |
| Pv4 Address             | 1.1 1 0.9                                                                                         |   | 12806   | Prepared TLS ServerHello message                                                               | 0      |
| Authentication Identity |                                                                                                   |   | 12807   | Prepared TLS Certificate message                                                               | 0      |
| Store                   | AD_Join_Point                                                                                     |   | 12808   | Prepared TLS ServerKeyExchange message                                                         | 26     |
| Identity Group          | Profiled                                                                                          |   | 12810   | Prepared TLS ServerDone message                                                                | 0      |
|                         |                                                                                                   |   | 12305   | Prepared EAP-Request with another PEAP challenge                                               | 0      |
| Audit Session Id        | 01C2006500000049AA780D80                                                                          |   | 11006   | Returned RADIUS Access-Challenge                                                               | 0      |
| Authentication Method   | dot1x                                                                                             |   | 11001   | Received RADIUS Access-Request                                                                 | 14     |
| Authentication Protocol | PEAP (EAP-MSCHAPv2)                                                                               |   | 11018   | RADIUS IS re-using an existing session                                                         | 0      |
| Consist Turns           | Frank                                                                                             |   | 12304   | Extracted EAP-Response containing PEAP challenge-<br>response                                  | 1      |
| Network Device          | C1000                                                                                             |   | 12305   | Prepared EAP-Request with another PEAP challenge                                               | 0      |
|                         | service-type=Framed,                                                                              |   | 24422   | ISE has confirmed previous successful machine<br>authentication for user in Active Directory   | 0      |
|                         | audit-session-id=01C2006500000049AA780D80,<br>method=dot1x,                                       | 1 | 15036   | Evaluating Authorization Policy                                                                | 0      |
| CiscoAVPair             | AuthenticationIdentityStore=AD_Join_Point,<br>FQSubjectName=2ce19620-0842-11ef-a5ec-              |   | 24209   | Looking up Endpoint in Internal Endpoints IDStore -<br>AD\testuser                             | 1      |
|                         | 362cec4b4f3d#testuser@ad.rem-sy_te_1.com,<br>UniqueSubjectID=9273f674e52338d8f4807c495e1ff4c2ef92 |   | 24211   | Found Endpoint in Internal Endpoints IDStore                                                   | 3      |
|                         | 17/9                                                                                              |   | 24432   | Looking up user in Active Directory - AD\testuser                                              |        |
| AD-Groups-Names         | ad.rem-sy: m.com/Builtin/Users                                                                    |   | 24355   | LDAP fetch succeeded                                                                           |        |
|                         |                                                                                                   |   | 24416   | User's Groups retrieval from Active Directory succeeded                                        |        |
| AD-Groups-Names         | ad.rem-sj:m.com/Builtin/Administrators                                                            |   | 15048   | Queried PIP - AD_Join_Point.ExternalGroups                                                     | 11     |
| AD-Groups-Names         | ad.rem-synt n.com/Users/Denied RODC Password                                                      |   | 15016   | Selected Authorization Profile - PermitAccess                                                  | 5      |
|                         | Replication Group                                                                                 |   | 22081   | Max sessions policy passed                                                                     | 0      |
| AD-Groups-Names         | ad.rem-synte.n.com/Users/Domain Admins                                                            |   | 22080   | New accounting session created in Session cache                                                | 0      |
| AD-Groups-Names         | ad.rem-symm.com/Users/Domain Users                                                                |   | 12306   | PEAP authentication succeeded                                                                  | 0      |
|                         |                                                                                                   |   | 61026   | Shutdown secure connection with TLS peer                                                       | 0      |
|                         |                                                                                                   |   | 11503   | Prepared EAP-Success                                                                           | 1      |
| Decult                  |                                                                                                   |   | 11002   | Returned RADIUS Access-Accept                                                                  | 2      |

Detalhes da autenticação de usuário

### Troubleshooting

Esses logs de depuração (prt-server.log) ajudam a confirmar o comportamento detalhado da autenticação no ISE.

• runtime-config

- runtime-logging
- runtime-AAA

Este é um exemplo do log de depuração para o Padrão 1. Autenticação de máquina e autenticação de usuário neste documento.

### <#root>

#### // machine authentication

 $MAR, 2024-05-08\ 16:54:50, 582, DEBUG, 0x7 fb2 fd3 db700, cntx = 0000034313, sesn = ise33-01/504417979/41, CPMS essionID = 01C2006500000049 AA780 D80, cntx = 0000034313, sesn = ise33-01/504417979/41, CPMS essionID = 01C2006500000049 AA780 D80, sesn = ise33-01/504417979/41, cpmS essionID = 01C2006500000049 AA780 D80, sesn = ise33-01/504417979/41, cpmS essionID = 01C2006500000049 AA780 D80, sesn = ise33-01/504417979/41, sesn = ise33-01/504417979, sesn = ise33-01/504417979, sesn = ise33-01/5044179, sesn = ise33-01/504417979, sesn = ise33-01/504417979, sesn = ise33-01/504417979, sesn = ise33-01/504417979, sesn = ise33-01/504417979, sesn = ise33-01/504417979, sesn = ise33-01/504417979, sesn = ise33-01/504417979, sesn = ise33-01/504417979, sesn = ise33-01/504417979, sesn = ise33-01/504417979, sesn = ise33-01/504417979, sesn = ise33-01/50441799, sesn = isa30-01/50441799, sesn = isa30-01/50441799, sesn = isa30-01/50441799, sesn$ 

#### user=host/DESKTOP-L2IL9I6.ad.rem-xxx.com

,CallingStationID=B4-96-91-15-84-CB,FramedIPAddress=1.x.x.9,MARCache::checkInsertConditions:

#### subject=machine

, calling-station-id=B4-96-91-15-84-CB, HostName=DESKTOP-L2IL9I6\$@ad.rem-xxx.com,MARCache.cpp:105

// insert MAR cache
MAR,2024-05-08 16:54:50,582,DEBUG,0x7fb2fd3db700,cntx=0000034313,sesn=ise33-01/504417979/41,CPMSessionI

#### user=host/DESKTOP-L2IL9I6.ad.rem-xxx.com

,CallingStationID=B4-96-91-15-84-CB,FramedIPAddress=1.x.x.9,

#### Inserting new entry to cache

CallingStationId=B4-96-91-15-84-CB, HostName=DESKTOP-L2IL9I6\$@ad.rem-xxx.com, IDStore=AD\_Join\_Point an MAR,2024-05-08 16:54:50,582,DEBUG,0x7fb2fd3db700,cntx=0000034313,sesn=ise33-01/504417979/41,CPMSessionI

#### user=host/DESKTOP-L2IL9I6.ad.rem-xxx.com

,CallingStationID=B4-96-91-15-84-CB,FramedIPAddress=1.x.x.9,MARCache::onInsertRequest: event not locall

// user authentication
MAR,2024-05-08 16:55:11,120,DEBUG,0x7fb2fdde0700,cntx=0000034409,sesn=ise33-01/504417979/45,CPMSessionI

#### user=AD\testuser

,CallingStationID=B4-96-91-15-84-CB,FramedIPAddress=1.x.x.9,MARCache::onQueryRequest:

#### machine authentication confirmed locally

,MARCache.cpp:222 MAR,2024-05-08 16:55:11,130,DEBUG,0x7fb2fe5e4700,cntx=0000034409,sesn=ise33-01/504417979/45,CPMSessionI

#### user=AD\testuser

,CallingStationID=B4-96-91-15-84-CB,FramedIPAddress=1.x.x.9,MARCache::onMachineQueryResponse:

#### machine DESKTOP-L2IL9I6\$@ad.rem-xxx.com valid in AD

,MARCache.cpp:316

Informações Relacionadas

## Sobre esta tradução

A Cisco traduziu este documento com a ajuda de tecnologias de tradução automática e humana para oferecer conteúdo de suporte aos seus usuários no seu próprio idioma, independentemente da localização.

Observe que mesmo a melhor tradução automática não será tão precisa quanto as realizadas por um tradutor profissional.

A Cisco Systems, Inc. não se responsabiliza pela precisão destas traduções e recomenda que o documento original em inglês (link fornecido) seja sempre consultado.